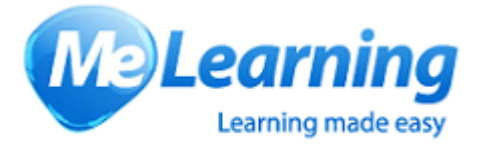

# <u>MeLearning User</u> <u>Guide</u>

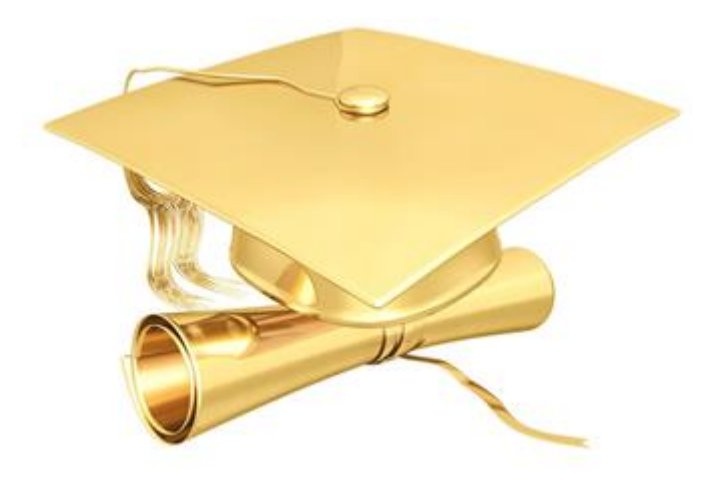

training@scstrust.co.uk

www.scstrust.co.uk

Tel: 01753 875771

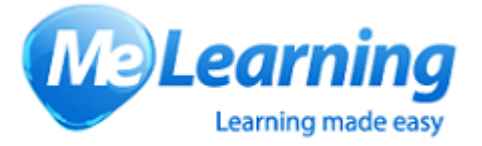

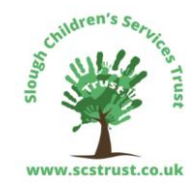

### **MeLearning User Guide**

Welcome to the Trust's new Learning Management System. This is a system designed to be a central port of call for the majority of your training needs. It will:

- List all available training
- Show all dates available
- Provide course content and other information available on a flyer
- Provide a calendar of course dates
- Allow you to book online for that training
- Email you confirmations of course bookings
- Email you Joining Instructions
- Online evaluations prompted by email
- Store all your training records and scores
- Stores certificates
- Provide hundreds of differing management reports

#### Logging in

To login, you will need to access the Learning Portal via the following link <u>https://slough.melearning.university/user/login</u>

This should take you to the login screen where you will be prompted for your username and password. If you have forgotten your username and/or password then click on the 'Forgot your password?' button under the blue Login button. The system will then email you your username and a new password, which you will be prompted to change when you login.

| Please enter you | ır login details      |                       |
|------------------|-----------------------|-----------------------|
| Username:        |                       | Please enter username |
| Password:        |                       | ]                     |
|                  | Login >               |                       |
|                  | Forgot your password? | )                     |

Should you have any problems with this, then please email <u>training@scstrust.co.uk</u> or telephone on 01753 875771.

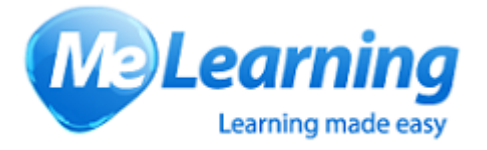

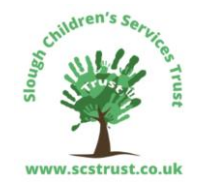

Once you have logged in, you will get the Welcome screen.

| WHY ALSO USE COLOR                                                                                |                                          |                                                      |                                          |                                   | SCST                             | Learning Portal<br>Your personal learning site<br>Messages S My profile                        |                 |
|---------------------------------------------------------------------------------------------------|------------------------------------------|------------------------------------------------------|------------------------------------------|-----------------------------------|----------------------------------|------------------------------------------------------------------------------------------------|-----------------|
| HOME COURSES                                                                                      | HISTORY                                  | CERTIFICATES                                         | MESSAGES                                 | EVENTS                            | HELP                             |                                                                                                | LOGOUT          |
| Welcome Rid                                                                                       | chard                                    |                                                      |                                          |                                   |                                  |                                                                                                |                 |
| Welcome to Slough Children's Se                                                                   | rvices Trust's or                        | line learning portal.                                |                                          |                                   |                                  |                                                                                                |                 |
| Please complete the mandatory of where you will find a wide range to your practitioner's journey. | ourses for your i<br>o help enhance      | ole. You can also brow<br>/our knowledge and ski     | se through all the<br>Ils and support yo | courses<br>u on                   |                                  |                                                                                                |                 |
| Introduction                                                                                      |                                          |                                                      |                                          |                                   |                                  |                                                                                                |                 |
| The courses that you have been<br>There may be other courses avai                                 | enrolled on will a<br>lable to you withi | ppear in the 'My course<br>n the course library - wi | s' section below. I<br>hich can be acces | Please complet<br>sed via the Cou | e these course<br>irses menu abo | s as soon as is practicably possible.<br>ove.                                                  |                 |
| My courses                                                                                        |                                          |                                                      |                                          | Show com                          | pleted course                    | <sup>s</sup> Useful links                                                                      |                 |
| Please complete the courses liste                                                                 | d below.                                 |                                                      |                                          |                                   |                                  | Check my computer specification                                                                | S               |
| Course name                                                                                       |                                          | Course                                               | status                                   | Options                           |                                  | Me Learning website                                                                            |                 |
| Trust Induction 21 Oct 2019                                                                       |                                          | Comp                                                 | eted                                     | Access co                         | urse >                           | Latest news                                                                                    |                 |
| LLCS Child Looked After                                                                           |                                          | Comp                                                 | leted                                    | Access co                         | urse >                           | How cuts are affecting social care per<br>the data says<br>By Eleanor Roy, CIPFA The current f | rformance: what |

This screen gives you an immediate view of courses you are booked on to in the future, courses that you may be currently doing and courses you have completed.

If you want to access one of these courses, then simply click on the blue 'Access course' button and follow the instructions.

The 'Course library' button gives you access to all courses that you can do, either as e-learning or classroom based. When a course is released for staff to book on, an email from training will be sent out advising of this and you will need to go into the Course library to book on to it.

The area under 'My Courses' covers all the courses that you have completed and those that you have to complete. If you have booked a classroom course, then the status will show 'In Process' until the course date.

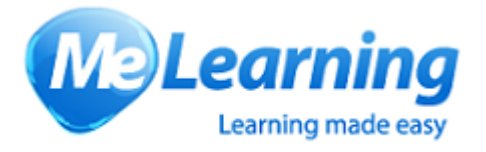

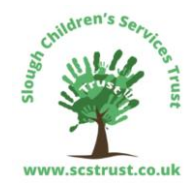

#### How to book

When you click on 'Course library', you will get the below screen showing all the courses available to you.

Select the one that you want by clicking on the 'Details' Button.

| Courses                                                                                                    |             |                        |                |                     |
|----------------------------------------------------------------------------------------------------|-------------|------------------------|----------------|---------------------|
| This screen enables you to view and access the courses assigned to you and recommen<br>You can also view and access the details of all the courses in the Course Library. | ded to you. |                        |                |                     |
|                                                                                                    |             | Course libr            | ary My courses | Recommended courses |
| Course content - all                                                                                                    |             |                        |                | Event calendar >    |
| Course filters                                                                                                    |             |                        |                |                     |
| Category ~                                                                                                    | Provider    |                        |                | ~                   |
|                                                                                                    |             |                        |                | Clear all filters   |
| All courses                                                                                                    |             |                        |                |                     |
| Show 25 v entries No of courses: 16                                                                                                    |             |                        | Sea            | rch:                |
| Course name                                                                                                    | Туре        | Duration 🔶             | Status 🔶       | Details 🔶           |
| Basic Safeguarding Children Awareness                                                                                                    | Event       | 2 Hours 30 Mins        | Not enrolled   | Details >           |
| LLCS Adopter Domestic only                                                                                                    | Enhanced    | 01 hours 30<br>minutes | Not enrolled   | Details >           |
| LLCS Adopter Recruitment Only                                                                                                    | Enhanced    | 45 minutes             | Not enrolled   | Details >           |
| LLCS Adoption                                                                                                    | Enhanced    | 04 hours 30<br>minutes | Not enrolled   | Details >           |

#### Enrol on to an e-learning course

If the selected course is e-learning then you will see this screen.

| My courses » LLCS Adopter Domestic only                                                                                                    |                                              |                              | < Back                |
|----------------------------------------------------------------------------------------------------|----------------------------------------------|------------------------------|-----------------------|
| Introduction                                                                                                    | Dookmark                                     | Enrolment d                  | etails                |
| This course is intended for workers who need to find and update information in the                                                                                                    |                                              | Current status               | Options               |
| Course rating: The the the the the the the the the the t                                                                                                    | E                                            | Not enrolled                 | Enrol >               |
| Objectives                                                                                                    | Audience                                     |                              |                       |
| By the end of this course you will know how to record the Child in Need process.                                                                                                    | This course is intended for worke<br>system. | ers who have access to the l | iquidlogic Children's |
| Content                                                                                                    |                                              |                              |                       |
| This course contains:                                                                                                    |                                              |                              |                       |
| <ul> <li>Video demonstration tutorials – to show you how things are done</li> <li>Interactive practice tutorials – to test to see that you can find and / or record information</li> <li>Short quizzes – to test the key learning points</li> </ul> |                                              |                              |                       |

Click on 'Enrol' to register for the course.

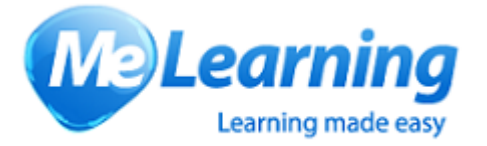

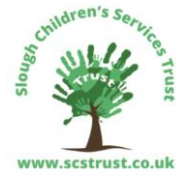

If you now go to the Home screen you should have the chosen course in your list of courses with 'Not started' next to it.

| My courses<br>Please complete the courses listed below. |               | Show completed courses |
|---------------------------------------------------------|---------------|------------------------|
| Course name                                             | Course status | Options                |
| Trust Induction 21 Oct 2019                             | Completed     | Access course >        |
| LLCS Child Looked After                                 | Completed     | Access course >        |
| LLCS Adopter Domestic only                              | Not started   | Access course >        |

Click on 'Access course' to start.

You will now be presented with a list of all the modules applicable to this course.

| My courses » LLCS Adopt                                                                     | ter Dom | iestic only                                                 |                  |              |        |       | <               | Back        |
|---------------------------------------------------------------------------------------------|---------|-------------------------------------------------------------|------------------|--------------|--------|-------|-----------------|-------------|
| Introduction<br>This course is intended for workers who n<br>Liquidlogic Children's system. | kmark   | Enrolme<br>Current sta<br>Not started                       | ent deta<br>atus | iils         | Optio  | ons   |                 |             |
| Course rating: $\bigstar \bigstar \bigstar \bigstar \bigstar 2$ ratings                     |         |                                                             |                  |              |        |       |                 |             |
| Show course description                                                                     |         |                                                             |                  |              |        |       |                 |             |
|                                                                                             | <       |                                                             |                  |              |        |       |                 | $\wedge$    |
| Content                                                                                     | $\sim$  | *Domestic Adoption                                          |                  |              |        | s     | tatus: Not star | ted 🔨       |
| *Domestic Adoption                                                                          | 0       | To mark this section as completed you must complete all the | he mandat        | ory modules. |        |       |                 |             |
| Kev:                                                                                        |         |                                                             | -                |              | 0.1    |       | 0.1             |             |
| Not activated                                                                               |         | Module name                                                 | Гуре             | Duration     | Status | Score | Option          |             |
| Not started                                                                                 |         | *LLCS Start Domestic Adoption Process Demonstration         | Online           | 00:03:04     | •      |       | Launch          | <b>&gt;</b> |
| Completed                                                                                   |         | *LLCS Adoption Plan Demonstration                           | Online           | 00:03:04     |        |       |                 |             |
| * Mandatory                                                                                 |         | *LLCS Start DA Process and Adoption Plan Practice           | Online           | 00:06:29     | 0      |       |                 |             |
|                                                                                             |         | *LLCS Adoption File Demonstration                           | Online           | 00:02:50     | 0      |       |                 |             |
|                                                                                             |         | *LLCS Permanence Report Demonstration                       | Online           | 00:03:33     |        |       |                 |             |
|                                                                                             |         | *LLCS Adoption Panel Plan Review Demonstration              | Online           | 00:02:42     | 0      |       |                 |             |

Each module can only be accessed once the previous module is completed. Click on blue 'Launch' button to start each module. Once the whole section is completed, ensure that the box is ticked next to Section complete.

To record this section as complete, please click into the 'Section complete' check-box.

Section complete

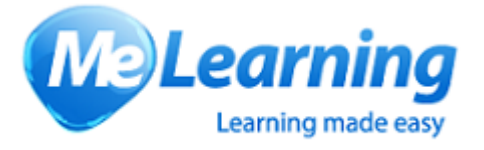

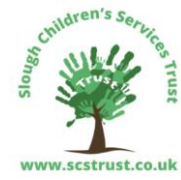

Most e-learning courses come with a practice session and a quiz, if this is the case then the pass rate is 80%.

## There is also an evaluation to complete, until this is done, you have not completed the course and the system will not register you have completed the course.

#### Enrol on to a classroom course

If the selected course is a classroom then you will see this screen. Click on blue 'View available sessions' to see list of dates, times and locations.

| Course library » Basic Safeguarding Children Awareness           |               |            |           |          |       |         |                  |               |
|------------------------------------------------------------------|---------------|------------|-----------|----------|-------|---------|------------------|---------------|
| Introduction                                                     |               |            | Ľ         | Share    | e 🔓   | ) Print | Add note         | Bookmark      |
| This course is designed to give you a basic<br>and young people. | c awareness   | of safegua | arding fo | or child | lren  |         |                  |               |
| Course detail                                                    |               |            |           |          |       |         | Duration: 2      | Hours 30 Mins |
| The certificate will be awarded upon co                          | mpletion of t | he Level 1 | & 2 fee   | dback    | form. |         |                  |               |
| Module name<br>Modules                                           | Туре          | Duration   | Status    | i        | Score | 9       |                  |               |
| Basic Safeguarding Children Awareness Evaluation (learning) 3    | Event         |            | Not bo    | oked     |       | V       | ïew available se | essions >     |
| Feedback<br>(mandatory)                                          | Evaluation    |            | Not st    | arted    |       |         |                  |               |
| Objectives                                                       |               |            |           | C        | ours  | e sta   | tus              |               |

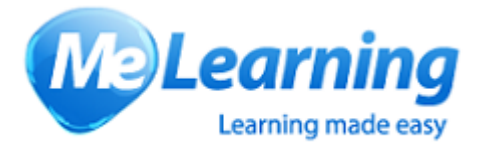

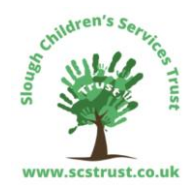

#### You should then see the following:

| Starts                                                                            | Ends           | Locations                                           | Trainers                             | Spaces<br>available | Option                   |  |
|-----------------------------------------------------------------------------------|----------------|-----------------------------------------------------|--------------------------------------|---------------------|--------------------------|--|
| 26 Jun<br>2020                                                                    | 26 Jun<br>2020 | Meeting Room 1, Slough Children's<br>Services Trust | Nicola<br>Johnstone<br>Sandra Davies | 14                  | Book →<br>View details ∨ |  |
| 25 Sep<br>2020                                                                    | 25 Sep<br>2020 | Meeting Room 1, Slough Children's<br>Services Trust | Sandra Davies<br>Nicola<br>Johnstone | 20                  | Book →<br>View details ∨ |  |
| 11 Dec<br>2020                                                                    | 11 Dec<br>2020 | Meeting Room 1, Slough Children's<br>Services Trust | Nicola<br>Johnstone<br>Sandra Davies | 20                  | Book →<br>View details ∨ |  |
| To express interest please use 'No available sessions?' button on the event page. |                |                                                     |                                      |                     |                          |  |

Click on the blue 'Book' button against the date required, then fill in any Special requirements on the below form and then click on the blue 'Book onto session' button.

| Book onto               | o session          |                      | × |
|-------------------------|--------------------|----------------------|---|
| Please comp<br>session. | blete the form bel | ow to book onto this |   |
| Special rea             | quirements         |                      |   |
| Your special re         | equirements        |                      |   |
|                         | Cancel             | Book onto session    |   |
| Your special re         | equirements Cancel | Book onto session    |   |

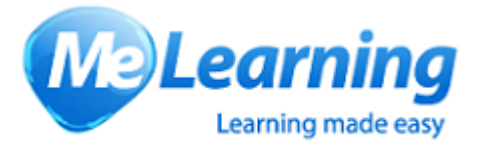

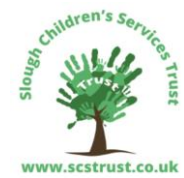

Your Home screen should now look like this, with the course you have booked listed but not started. You will now receive a confirmation email.

| My courses<br>Please complete the courses listed below. |               | Show completed courses |
|---------------------------------------------------------|---------------|------------------------|
| Course name                                             | Course status | Options                |
| Trust Induction 21 Oct 2019                             | Completed     | Access course >        |
| Basic Safeguarding Children Awareness                   | Not started   | Access course >        |
| LLCS Child Looked After                                 | Completed     | Access course >        |
| LLCS Adopter Domestic only                              | Not started   | Access course >        |

At this stage there is nothing for you to do except wait for the course. If you click on the blue 'Access course' button then you will see the course details.

Assuming you attend the course, then when attendance is marked, an email will go to you requesting that you complete the evaluation. Once this is completed, you have passed the course and a certificate is produced.

#### How to cancel an e-learning enrolment

Please email <u>training@scstrust.co.uk</u> if you want to be removed from an e-learning course.

#### How to cancel a Classroom enrolment

To cancel a classroom course that you can no longer attend, you should do the following:

Go to My Courses on your home screen

#### Click 'Access Course' button next to the course you want to cancel

| Course name                           | Course status | Options         |
|---------------------------------------|---------------|-----------------|
| Trust Induction 21 Oct 2019           | Completed     | Access course > |
| Lone Worker Fob Training              | Completed     | Access course > |
| Basic Safeguarding Children Awareness | Not started   | Access course > |
| LLCS Manager                          | In process    | Access course > |
| LLCS Duty Worker                      | Not started   | Access course > |
| LLCS Child Protection                 | Not started   | Access course > |
| LLCS Child Looked After               | Completed     | Access course > |

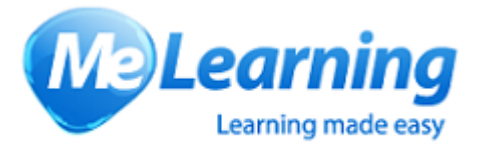

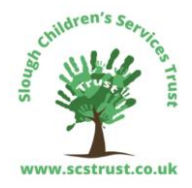

#### Click on the 'View Booking' button

| Course detail                                 |                 |               |                 |       | Duration:      |
|-----------------------------------------------|-----------------|---------------|-----------------|-------|----------------|
| If the certificate will be awarded upon compl | etion of the Le | evel 1 & 2 ev | valuation form. |       |                |
| Module name                                   | Туре            | Duration      | Status          | Score | Option         |
| Modules                                       |                 |               |                 |       |                |
| Basic Safeguarding Children Awareness         | Event           |               | Booked          |       | View booking > |
| Evaluation (learning) 😯                       |                 |               |                 |       |                |
| Feedback<br>(mandatory)                       | Evaluation      |               | Not started     |       |                |

Then click on the 'View' button against the session you want to cancel.

| (                                                                                   | Course detai       | il               |                                      |       |                                                     |        |        | Duration:      |  |  |
|-------------------------------------------------------------------------------------|--------------------|------------------|--------------------------------------|-------|-----------------------------------------------------|--------|--------|----------------|--|--|
| The certificate will be awarded upon completion of the Level 1 & 2 evaluation form. |                    |                  |                                      |       |                                                     |        |        |                |  |  |
|                                                                                     | Module name        |                  |                                      | Туре  | Duration                                            | Status | Score  | Option         |  |  |
|                                                                                     | Modules            |                  |                                      |       |                                                     |        |        |                |  |  |
|                                                                                     | Basic Safeguardin  | ng Children Aw   | areness                              | Event |                                                     | Booked |        | Hide booking > |  |  |
|                                                                                     | Date Time Trair    |                  | Traine                               | er    | Location                                            |        | Option |                |  |  |
|                                                                                     | Fri 11 Dec<br>2020 | 09:30 -<br>12:00 | Nicola<br>Johnstone<br>Sandra Davies |       | Meeting Room 1, Slough Children's Services<br>Trust |        |        | es View >      |  |  |

You will be taken to the Events Booking system.

#### Click on Cancel Booking

| Events > Basic Safequarding Children Awareness <b>11 Dec 2020</b> Please use View Available Sessions button to select session requir Mandatory course for all SCST staff unless qualified as a Social Wor | Basic Safequarding Children Awareness<br>ec 2020<br>use View Available Sessions button to select session required.<br>tory course for all SCST staff unless qualified as a Social Worker. 2.5 hour classroom course to teach the basics of safeguarding children and young people. |                            |                       |  |  |
|----------------------------------------------------------------------------------------------------|----------------------------------------------------------------------------------------------------|----------------------------|-----------------------|--|--|
| Date and time                                                                                                    | Accepting cancellations until 10 Dec 2020                                                                                                    | 兴 19 / 20 spaces available | Booked Cancel booking |  |  |

Confirm the cancellation on the next screen. You will receive an email confirmation of the cancellation.

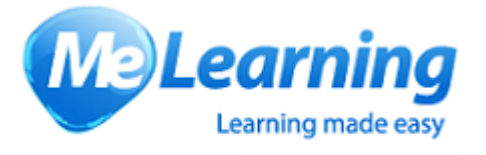

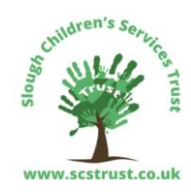

To return to the main screen or logout, click on the person icon (top right) and select Logout or Back to LMS

|                             | Events      |
|-----------------------------|-------------|
| Logged as:<br>Richard House | 9           |
| Logout                      | Back to LMS |